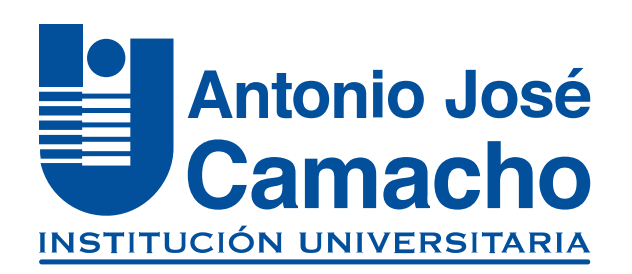

#### GUÍA PARA TU Matrícula Académica

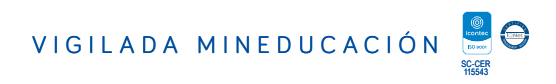

# Ingresa a

NOS VOLVENOS A

# Http://www.uniajc.edu.co

#### Paso 1 Haz clic en la opción Estudiante

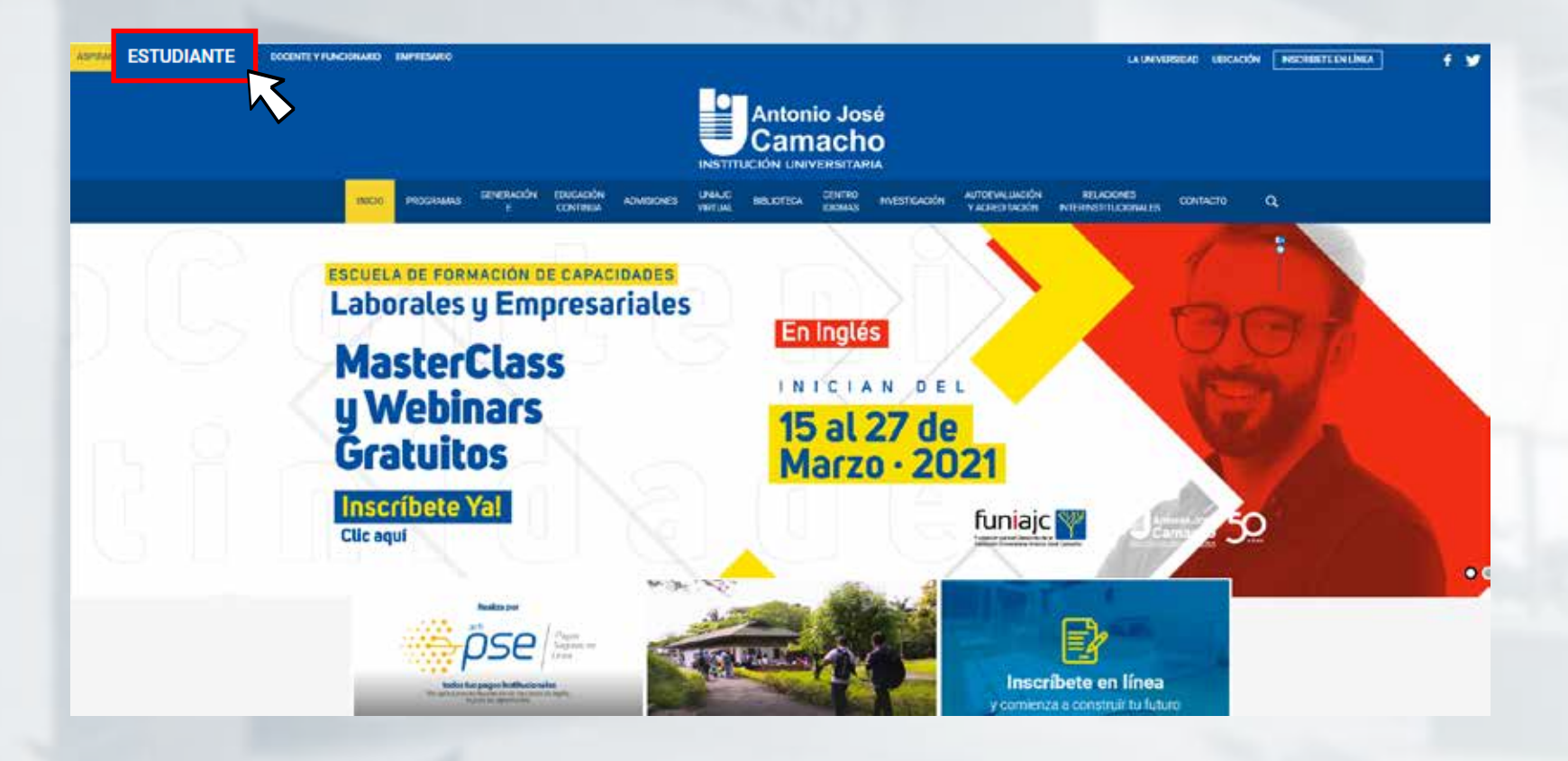

#### Paso 2 Selecciona Mi Campus y luego en Ingreso a mi Campus

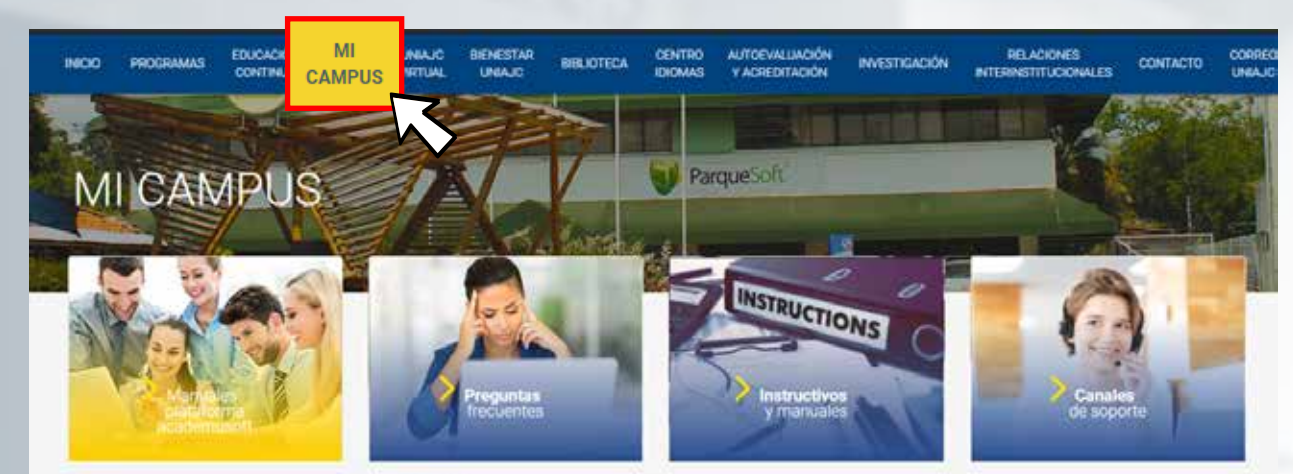

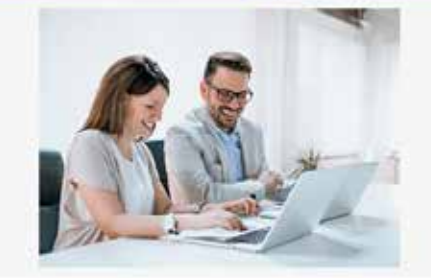

#### Plataforma Tecnologica Academusoft

El campus virtual de la UNIA-IC está soportado bajo la plataforma tecnológica academisiófi, utilizando fas harramientas más ananzadas del momento para crear un producto de excepcional calidad, que se ajusta perfectamente a las necesidades de la institución Universitaria, diseñada para proporcionarle a educadores administratóries y estudiantes un sistema integrado único, robusto y seguro.

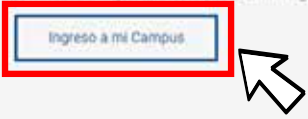

### Paso 3 Digita ti <mark>usuario y contraseña</mark> e ingresa

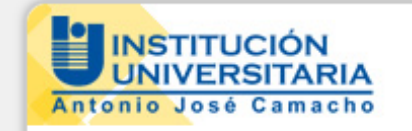

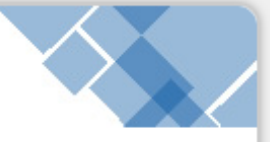

Instructivo Matrícula Académica en Línea

Amigo Estudiante, El proceso de Matrícula Académica en Línea 2021-1 hasta el 05 de febrero de 2021

Estudiantes nuevos de las Metodologías Presencial y Distancia: Recuerden que la contraseña para ingresar a su Campus TI, por primera vez, es el mismo nombre de Usuario.

| Usuario | Con                 | ntraseña         |          |
|---------|---------------------|------------------|----------|
|         | Recordar Contraseña | Recordar Usuario | Ingresar |
|         |                     |                  |          |

## Paso 4 Ingresa a Académico Estudiante

| Camp                                                                                                    | us 🕖          |        | UI<br>Antoni | INSTITUCIÓ<br>NIVERSITARI<br>o José Camach |          |
|----------------------------------------------------------------------------------------------------|---------------|--------|--------------|--------------------------------------------|----------|
| Image: Constraint of the second second s | Bienvenido(a) |        |              |                                            | Editar 🖊 |
|                                                                                                    | Gestión       | Pedido | Pedido IG    | Académico<br>Estudiante                    | Editar   |

## Paso 5 En esta ventana selecciona Matricula en Línea

| Academusoft Académico 4.0 - Estudiante                                                    |  |
|-------------------------------------------------------------------------------------------|--|
| 1 1 1 1 1 1 1 1 1 1 1 1 1 1 1 1 1 1 1 1                                                   |  |
| Inicio                                                                                    |  |
|                                                                                           |  |
| Hoja de Vida Matrícula en Línea Gonsultar Matrícula Horario Calificaciones Calificaciones |  |

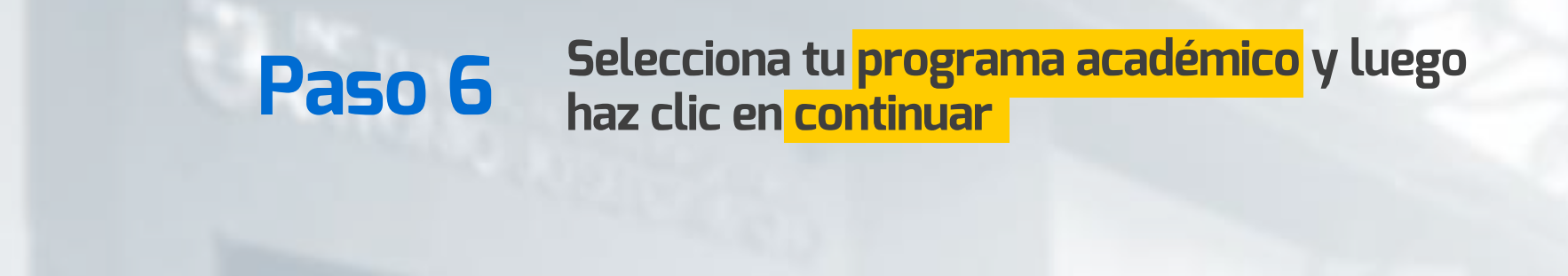

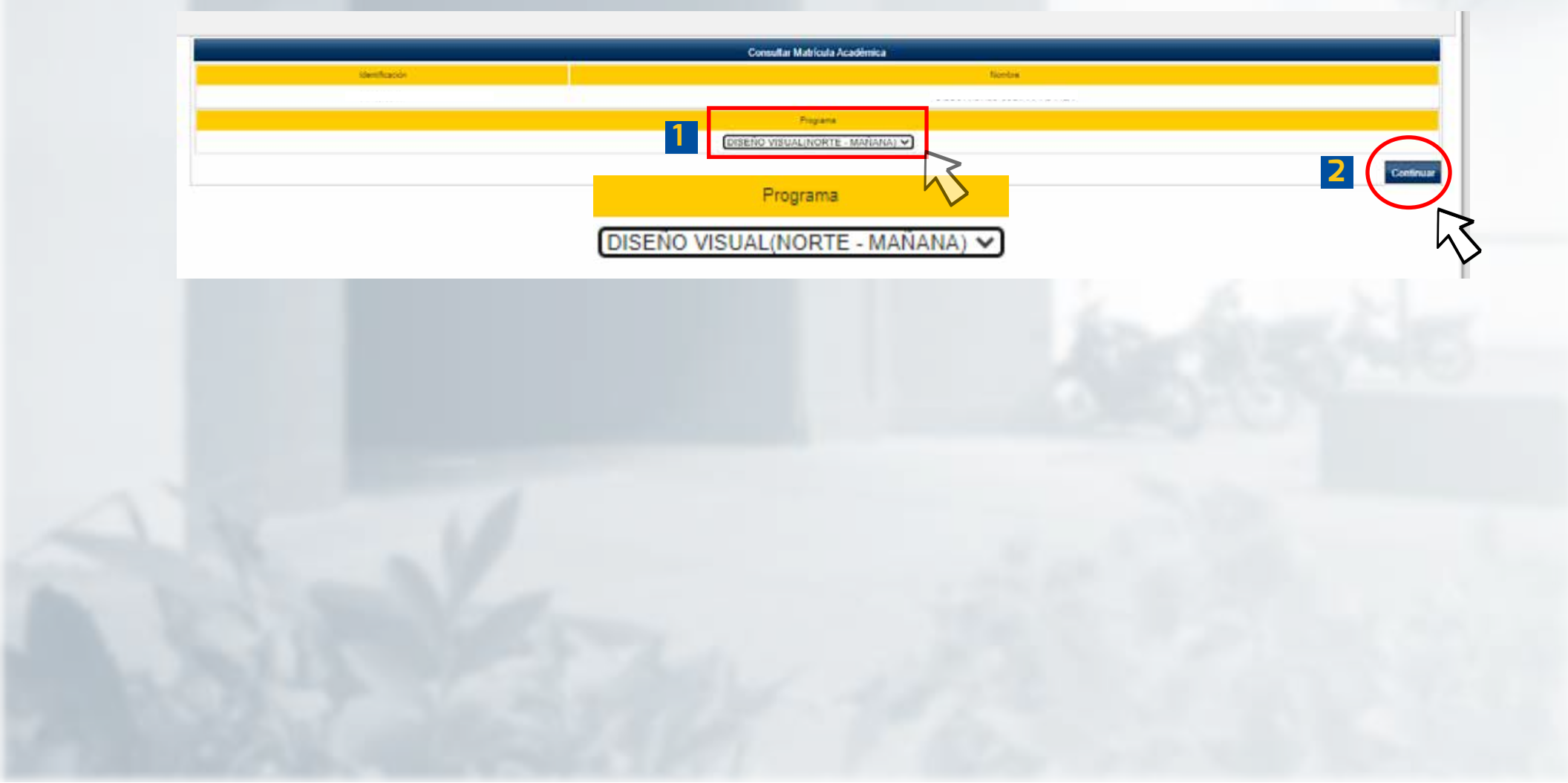

# Paso 7 Selecciona el botón matricular

|                   |                                 | Realizar Matricula     | Académica                          |                       |               |
|-------------------|---------------------------------|------------------------|------------------------------------|-----------------------|---------------|
|                   |                                 | Informaci              | ón:                                |                       |               |
| go                | Identificación                  |                        |                                    | Nombre                |               |
|                   |                                 |                        |                                    |                       |               |
|                   | Programa                        |                        |                                    | Creditos Matriculados | Ubicación Sem |
| TECNO             | DLOGÍA EN MECATRÓNICA INDUSTRIA | L - NOCTURNA           |                                    | 0                     | 0             |
|                   |                                 | Grupos Matric          | oulados                            |                       |               |
| Código Asignatura |                                 | 4                      | lombre                             |                       |               |
|                   |                                 | No se encontraron Grup | oos Matriculados.                  |                       |               |
|                   |                                 | Matricular de grupo    | Matricular H<br>otras materias esi | orario<br>udiante     |               |
|                   |                                 |                        |                                    |                       |               |
|                   |                                 |                        |                                    |                       |               |
|                   |                                 |                        |                                    |                       |               |
|                   |                                 |                        |                                    |                       |               |
|                   |                                 |                        |                                    |                       |               |

# Paso 8

# En esta ventana selecciona

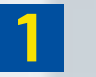

**1** Tu Materia

| Instructive Matricul | la Academica                                | 0.4                                                                                                    |
|----------------------|---------------------------------------------|----------------------------------------------------------------------------------------------------|
| 0                    |                                             |                                                                                                    |
|                      | Andore Factoria                             | California -                                                                                                    |
|                      | Destaura                                    | and the second second sec |
|                      | Chips Magnetick density                     |                                                                                                    |
| 1                    | CENTRE LINCOL NEWSLERY LINCOLULY            |                                                                                                    |
|                      | Carton Luadok/ Ship de Luidshintoxia        |                                                                                                    |
|                      | (Brownie (Arlenkowski)), date (Arlenkowski) |                                                                                                    |

0

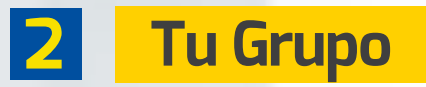

| Instructivo Matricula Acadêmica                                                                                 |                    |             | Aradem                                                                                                    |
|----------------------------------------------------------------------------------------------------|--------------------|-------------|----------------------------------------------------------------------------------------------------|
|                                                                                                    |                    | ber with.   |                                                                                                    |
| Testa -                                                                                                    | a tartus contra    |             |                                                                                                    |
| the second second second second second second second second second second second second second second second se | The same second in |             |                                                                                                    |
|                                                                                                    |                    | - Carrier I | theme in the second second sec |
| SERGA TEORDONA Y SEBARROLLS                                                                                     |                    |             | 101 *                                                                                                    |
| LikedRivitoRet.de.inivitatione i                                                                                |                    | * 7         | and the second second s |
| CATELORIA INSTITUTIONAL                                                                                         |                    | 2           | 37.845                                                                                                    |
|                                                                                                    |                    | Ver Toront  | Telatores Brater                                                                                                    |

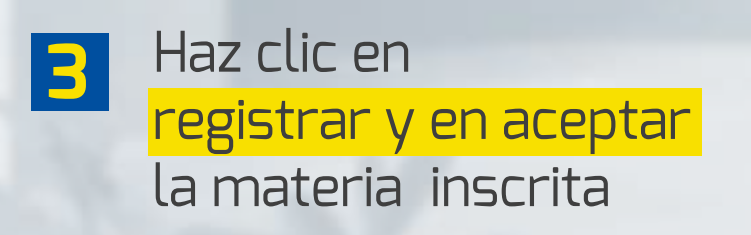

## Paso 9

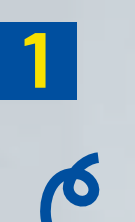

En la sección de grupos matrículados, deben aparecer todas las materias que se han inscrito

Si deseas agregar más ház clic en **"Matricular otras materias"** 

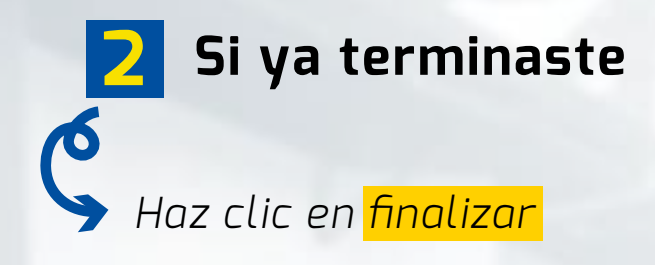

|                               | R      | enkzar Matricula Académica |                               |                    |                           |
|-------------------------------|--------|----------------------------|-------------------------------|--------------------|---------------------------|
|                               |        | Internacion                |                               |                    |                           |
| Identifización                |        |                            | Nombre                        |                    |                           |
| 1150601966                    |        |                            | CARLOS FERMANDO CIFUENTES HER | NANDEZ             |                           |
| Programa                      |        |                            | Creditor Matriculation        | Ubración Samestral | Creditos Puede Matricular |
| N MECATRÓNICA INDUSTRIAL - NO | CTURNA |                            | 9                             | 0                  | no definido               |
|                               |        | Grupini Matticulation      |                               |                    |                           |
|                               |        | Norrdre                    |                               | Creditor           | Grups                     |
| IENCIA TECNOLOGIA Y DESARRO   | 410    |                            |                               |                    | 3 101                     |
|                               |        |                            |                               |                    | EX                        |
|                               |        | 1                          |                               |                    |                           |
|                               |        | 1                          |                               | 2                  |                           |

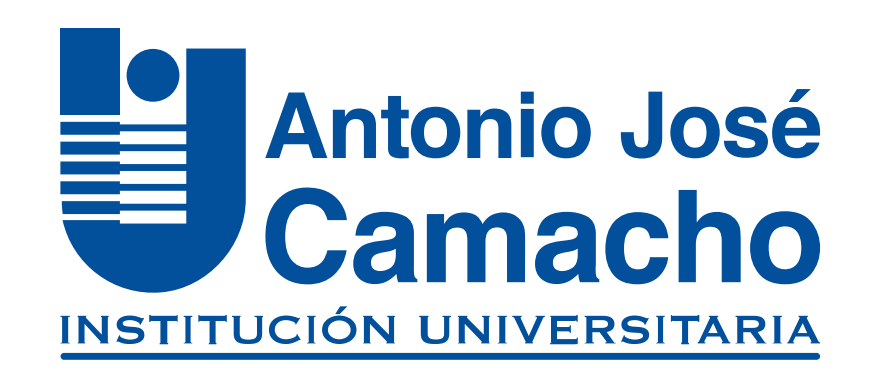

#### **#YoSoyUnicamacho**

**Unicamacho Norte:** Av. 6 Nte. #28 Norte102. Cali

Unicamacho Sur: Cl. 25 #127-220. Cali - Vía Jamundí

Mayor Información en **www.uniajc.edu.co** PBX: 665 2828 Opc.1 Institución de Educación Superior a inspección y vigilancia por el Ministerio de Educación Nacional, MEN

síquenos